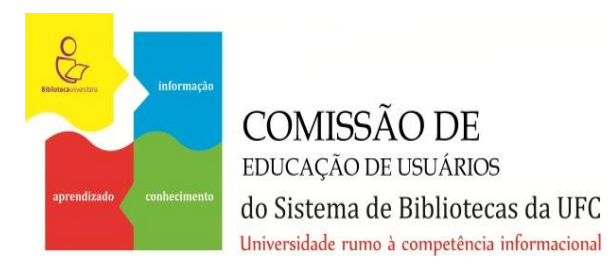

# Como paginar um Trabalho Acadêmico no *OpenOffice*

**Tutorial** 

Fortaleza 2016

- Identificar quais páginas serão numeradas.
- No caso de trabalhos acadêmicos, a Associação Brasileira de Normas Técnicas (ABNT) estabelece que:
  - A capa não é contada e nem numerada;
  - A partir da Folha de Rosto, todas as páginas devem ser contadas sequencialmente, mas não numeradas;
  - A partir da Introdução até o final do trabalho todas as páginas serão numeradas seguindo a contagem consecutiva.

- Inserir quebra de seção nas páginas que não serão numeradas. Este passo serve para impedir que a numeração apareça nas páginas pré-textuais do trabalho.
- Para inserir a quebra de seção:
  - Clique no final do texto da página que se deseja quebrar, geralmente, ao final do SUMÁRIO;
  - Clique na aba <u>Inserir</u> e em <u>Quebra Manual</u> conforme aparece na figura a seguir

#### 🖹 Empreendedorismo.odt - OpenOffice Writer

<u>Arquivo E</u>ditar Exibir <u>Inserir</u> F<u>o</u>rmatar T<u>a</u>bela Ferramentas <u>J</u>anela Aj<u>u</u>da

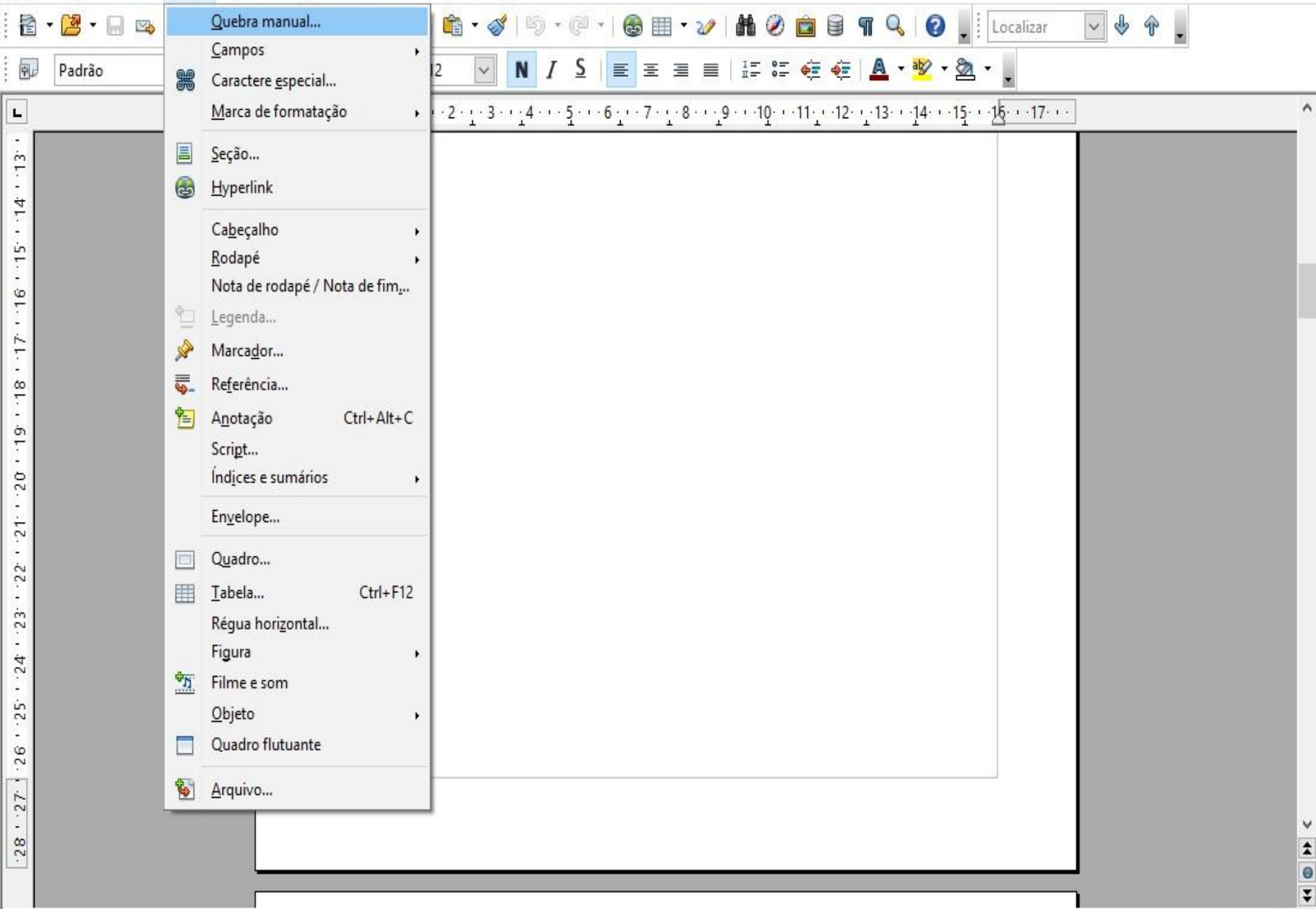

- Na caixa de diálogo exibida (figura a seguir), marque a opção <u>Quebra de página;</u>
- Em <u>Estilo</u> escolha a opção <u>Índice</u>, marque a opção <u>Alterar o número da página</u> e coloque o número correspondente ao início da numeração desejada (figura a seguir).

| 🖹 Emp                                                                                   | oreendedorismo.odt - OpenOffi                         | ice Writer                  |                                                            |                                                                                                    |                                   |                |
|-----------------------------------------------------------------------------------------|-------------------------------------------------------|-----------------------------|------------------------------------------------------------|----------------------------------------------------------------------------------------------------|-----------------------------------|----------------|
| <u>A</u> rquivo                                                                         | o <u>E</u> ditar Exibir <u>I</u> nserir F <u>o</u> rr | matar T <u>a</u> bela Ferra | mentas <u>J</u> anela Aj <u>u</u> da                       |                                                                                                    |                                   | Anna Anna Anna |
| 1                                                                                       |                                                       |                             | 🗙 🖣 🛍 • 🛷   15 •                                           | @ •   🚭 🎟 • 🅢   👫 🖉 💼 🗟                                                                                                    | n 🔍 🛛 🖉 🖕 🗄 Localizar 🔤 🤇         | 6 <del>.</del> |
|                                                                                         | Padrão 🔽 Tir                                          | mes New Roman               | ✓ 12 ✓ N I                                                 |                                                                                                    | 🔺 • 🕸 • 💁 • 🖕                     |                |
| L                                                                                       |                                                       | ···2···1···2                | · · · 1 <u>·</u> · · 2 · <u>·</u> · 3 · · <u>·</u> 4 · · · | 5 · · · 6 · · · 7 · · · 8 · · · 9 · · · 10 · · · 11 · · · 12 ·                                                                         | ···13····14····15····16···17····  | ^              |
| <u>-28 - 27 - 26 - 25 - 24 - 23 - 22 - 21 - 20 - 19 - 18 - 17 - 16 - 15 - 14 - 13 -</u> |                                                       |                             |                                                            | Inserir quebra<br>Tipo<br>Quebra de linha<br>Quebra de coluna<br>Quebra de página<br>Estilo<br>Índice<br>Alterar número da página<br>4 | OK         Cancelar         Ajuda |                |

<

#### Clique em <u>Inserir</u>, depois em <u>Cabeçalho</u> e escolha <u>Todos.</u>

– Ø X

×

🖹 Empreendedorismo.odt - OpenOffice Writer

<u>A</u>rquivo <u>E</u>ditar Exibir <u>Inserir</u> F<u>o</u>rmatar T<u>a</u>bela Ferramentas <u>J</u>anela Aj<u>u</u>da

| 🖹 • 📴 • 🖬 |                | Quebra manual                          | 🛍 • 🛷   🖻 • 🖓 •   🚳 🎟 • 🛷   👪 🖉 💼 🗑 🖷 🔍   🕜 🖕 Eccalizar 🔤 🖗 😱               |                          |
|-----------|----------------|----------------------------------------|-----------------------------------------------------------------------------|--------------------------|
| Padrão    |                | Campos •<br>Caractere <u>e</u> special | 2 _ N / S ≡ Ξ ≡ !# # # # # #                                                |                          |
| L         |                | Marca de formatação                    | • • • • • • • • • • • • • • • • • • •                                       | Propriedades X 👢         |
| 5         |                | <u>S</u> eção                          |                                                                             | 🗉 Texto                  |
|           | 6              | <u>H</u> yperlink                      |                                                                             | Times New Roman 🔽 12 💟   |
|           |                | Ca <u>b</u> eçalho •                   | Todos                                                                       |                          |
|           |                | Rodapé •                               | Padrão                                                                      |                          |
|           | <b>0</b>       | Nota de rodapé / Nota de fim <u>.</u>  | Pri <u>m</u> eira página                                                    | A& A& A& - 🕸 - 🌋         |
|           |                | Legenda                                |                                                                             | 🗆 Parágrafo 🔤 🧭          |
|           |                | Referência                             |                                                                             |                          |
|           | 惶              | A <u>n</u> otação Ctrl+Alt+C           |                                                                             |                          |
|           |                | Scri <u>p</u> t                        |                                                                             |                          |
|           |                | Índ <u>i</u> ces e sumários            |                                                                             | Espaçamento: Indentar::  |
|           |                | En <u>v</u> elope                      |                                                                             |                          |
|           |                | Q <u>u</u> adro                        |                                                                             | ⊥ 0,00 cm 🗘 🛗 0,00 cm 🗘  |
|           |                | Tabela Ctrl+F12                        |                                                                             | ≡ 0,00 cm 🛊 ≣∺ 0,00 cm 🛊 |
| -<br>     |                | Régua horizontal                       |                                                                             |                          |
| 1         | ф <sub>л</sub> | Figura +                               |                                                                             |                          |
|           |                | <u>O</u> bjeto                         |                                                                             | 🗄 Página 🔤               |
| -         |                | Quadro flutuante                       |                                                                             |                          |
| 5 . 2     | 5              | <u>A</u> rquivo                        |                                                                             |                          |
| ÷         |                | Tornou-se s                            | enso comum, quando tratamos de administração, dizer que "é preciso que os 🗸 |                          |
|           |                | empreendedores es                      | stejam aptos para tomar as rédeas dos negócios preparados para assumir as   |                          |
|           |                | complexas respons                      | abilidades de administração, no século XXI []" (LEITE, 2002, p. 28), mas    |                          |
| <         |                |                                        | >                                                                           |                          |

- No espaço do cabeçalho, alinhe o cursor à direita.
- Clique em <u>Inserir</u>, depois em <u>Campos</u> e escolha <u>Número</u> <u>da Página</u> para inserir a numeração.

| <u>A</u> rquivo <u>E</u> ditar I | xibir <u>I</u> nse | erir F <u>o</u> rmatar T <u>a</u> bela Ferramenta | s <u>J</u> anela Aj <u>u</u> da                                                                                                    | ×                                     |
|----------------------------------|--------------------|---------------------------------------------------|----------------------------------------------------------------------------------------------------|---------------------------------------|
| 🖹 • 🔀 • 🔛                        | ∞                  | <u>Q</u> uebra manual                             | 上 🏟 🗸 🕼 🗸 🖓 📰 🗸 🏕 🖉 🧰 🥙 🧰 🗑 🦷 🔍 🚱 📕 🔽 Localizar 🛛 🕹 🕆 🖕                                                                                                    |                                       |
|                                  | _                  | <u>C</u> ampos •                                  |                                                                                                    |                                       |
|                                  |                    | Caractere <u>e</u> special                        |                                                                                                    |                                       |
| L                                |                    | Marca de formatação                               | image: Multiple in the second second seco | ropriedades 🛛 🗶 💐                     |
|                                  | =                  | <u>S</u> eção                                     | 1 Intal de páginas                                                                                                    | Texto 📼 🧰                             |
| Ē                                | 8                  | <u>H</u> yperlink                                 | 🔁 Assu <u>n</u> to                                                                                                    | imes New Roman 🗸 12 🗸 🕌               |
|                                  |                    | Cabecalho                                         | Titulo                                                                                                    | *                                     |
|                                  |                    | Rodapé ,                                          | Autor N                                                                                                    | N I S - ABG AA LA LA                  |
| <u>+</u>                         |                    | Nota de rodapé / Nota de fim <u>.</u>             | Iham em estruturas organizacionais pré-estabelecidas por                                                                                                    |                                       |
| 2                                | ÷                  | Legenda                                           | tos recursos disponíveis, centrando-se nos processos e                                                                                                    | E AA 25 * 🔺 * 🎽 🍘                     |
| · m                              | <i> </i>           | Marca <u>d</u> or                                 | as mudanças, os empreendedores são considerados indivíduos que trabalham com a 🖂 F                                                                                                    | Parágrafo 📼 💆                         |
|                                  | 5                  | Re <u>f</u> erência                               | niciam as mudanças e identificam tanto os objetivos como os recursos que passarão a                                                                                                    |                                       |
| 7                                | <b>*</b>           | A <u>n</u> otação Ctrl+Alt+C                      | na sua realização. Dentro dessa visão podemos considerar que "de uma maneira geral,                                                                                                    |                                       |
| ц.                               |                    | Scri <u>p</u> t                                   | to é associado à racionalidade e o empreendedorismo, à intuição, embora, em ambos                                                                                                    | = • H≡ • 🚯 🗆 •                        |
| -                                |                    | Índ <u>i</u> ces e sumários                       | s atributos devam ser considerados predominantes, em vez de exclusivos". (FILION,                                                                                                    | paçamento: Indentar::                 |
| <u>+</u>                         |                    | En <u>v</u> elope                                 |                                                                                                    | a 📾 🛛 🔄 🗢 📬                           |
| <u>&gt;</u>                      |                    |                                                   | podemos perceber o empreendedorismo tornou-se caracteristica fundamental para                                                                                                    |                                       |
| -<br>                            |                    | j Quadro                                          | res. Isso se deve principalmente ao fato de que                                                                                                    | 0,00 cm                               |
| -                                |                    | <u>Iabela</u> Ctrl+F12                            |                                                                                                    | ∮ 0,00 cm 🜩 ≣ <sup>++</sup> 0,00 cm 🜩 |
| 6<br>-                           |                    | Regua norizontal                                  | no contexto da sociedade pós-industrial surge uma sociedade baseada em informação e                                                                                                    | = • • • 0.00 cm                       |
| 9                                | Ф <u>л</u>         | Filme e som                                       | connecimento, a chamada Sociedade do Connecimento, que alguns autores consideram<br>como a Revolução do Conhecimento, na qual os principais grupos sociais são os                                                                                                    |                                       |
| -<br>-                           |                    | Obieto •                                          | trabalhadores do conhecimento, pessoas capazes de agregar valor ao trabalho e gerar<br>inovação. (CARDOZO; BARBOSA, 2004, p. 6).                                                                                                    | Página 📼                              |
|                                  |                    | Quadro flutuante                                  |                                                                                                    |                                       |
| 12                               |                    |                                                   | desse novo cenário cresce a valorização da informação como fator indispensável para                                                                                                    |                                       |
| -<br>-                           |                    | ] <u>A</u> rquivo                                 | nento, tanto das instituições como dos individuos. Assim os profissionais que                                                                                                    |                                       |
|                                  |                    | trabalham di                                      | retamente com o tratamento da informação crescem em importância e cresceu também                                                                                                    |                                       |

 Selecione qualquer um dos números e aplique a mesma fonte (Arial ou Times New Roman) usada no restante do texto. Ao formatar a fonte de qualquer um dos números os demais serão alterados automaticamente.

| Cabeçalho | ✓ Times New Roman ✓ 10 ✓ N / S = = = = ±= = ±= = ±= = ±= ±= ±= ±= ±= ±                                                                                                    |                                                                                                    |
|-----------|----------------------------------------------------------------------------------------------------|----------------------------------------------------------------------------------------------------|
|           |                                                                                                    | Propriedades       ×         Texto       Times New Roman       10         N $f$ $S$ * $S$ N $f$ $S$ * $S$ *         Parágrafo       T $S$ * $S$ *         E $S$ $S$ $S$ $S$ $S$ Espaçamento:       Indentar:: $S$ $S$ $S$ $\frac{1}{2}$ $0,00$ cm $T$ $T$ $0,00$ cm |
|           | 1 INTRODUÇÃO<br>Tomou-se senso comum, quando tratamos de administração, dizer que "é preciso que os<br>empreendedores estejam aptos para tomar as rédeas dos negócios preparados para assumir as | Ţ       0,00 cm       Ţ       0,00 cm       Ţ         t≡       •       Ξ       0,00 cm       Ţ         t≡       •       Ξ       0,00 cm       Ţ         E       Página       Ξ       Ξ       Ξ                                                                      |

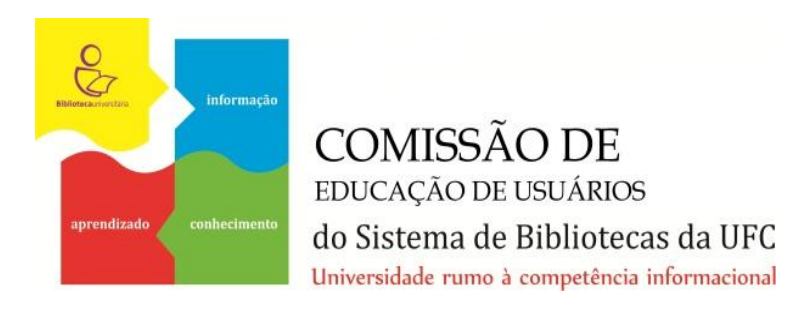

#### ceu.ufc@gmail.com

Para informações sobre normalização de trabalhos acadêmicos consulte nosso <u>Guia de Normalização</u>